# **User Manual**

# Nu-X Drum System DIGITAL DRUM KIT DM-4 전자드럼

# 사운드 모듈 사용설명서

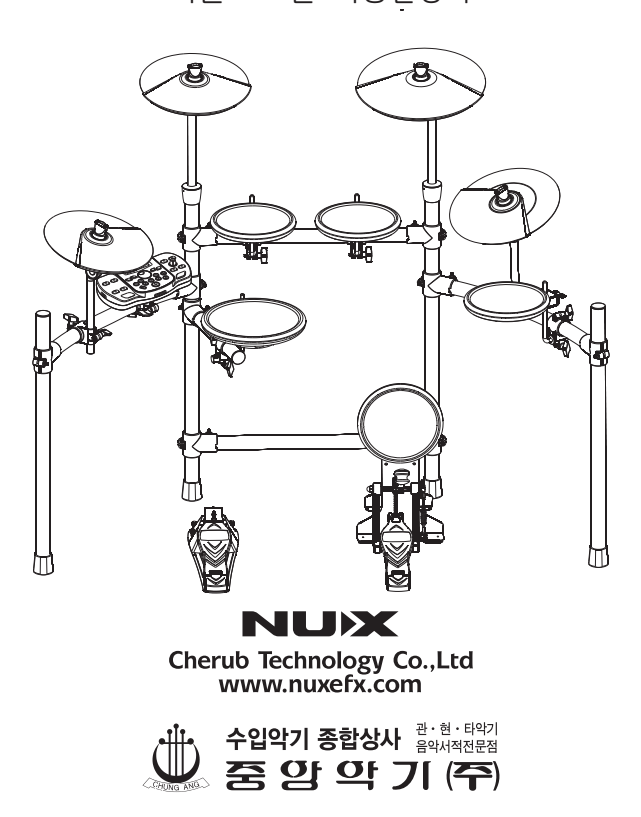

### **USING THE UNIT SAFELY**

INSTRUCTIONS FOR THE PREVENTION OF FIRE, ELECTRIC SHOCK, OR INJURY TO PERSONS

| About <b>AWARN</b> | NING and ACAUTION Notices                                                                                                    | About the S | Symbol                                                                                                    |
|--------------------|----------------------------------------------------------------------------------------------------|-------------|----------------------------------------------------------------------------------------------------|
| A WARNING          | Used for instructions intended to alert<br>the user to the risk of death or severe<br>injury should the unit be used<br>Improperly. |             | Used for instructions intended to alert<br>the user to the risk of injury or material<br>damage should the unit be used<br>improperly.<br>* Material damage refers to damage or<br>other adverse effects caused with<br>respect to the home and all its<br>furnishings, as well to domestic<br>animals or pets. |

### ALWAYS OBSERVE THE FOLLOWING

#### WARNING

- Before using this unit, make sure to read the instructions below and the Ownerds Manual.
- Do not open (or modify in any way) the unit or its AC adaptor.
- Do not attempt to repair the unit, or replace parts within it (except when this manual provides specific instructions directing you to do so).
   Refer all servicing to your retailer, the nearest Cherub Service Center.
- Never use or store the unit in places that are: Subject to temperature extremes (e.g., direct sunlight in an enclosed vehicle, near a heating duct, on top of heat-generating equipment); or are Damp (e.g., baths, washrooms, on wet floors); or Are Humid; Exposed to rain; Dusty; Subject to high levels of vibration.
- This unit may be installed on a stand using a Clamp.
- When installing the unit on a stand with a clamp, the stand must not be placed in an unstable location or on an incline, but in a level and stable position. Even if a stand is not used,make sure that the unit is placed in a stable location.

#### WARNING

- Be sure to use only the AC adaptor supplied with the unit. Also, make sure the line voltage at the installation matches the input voltage specified on the AC adaptors body. Other AC adaptors may use a different polarity, or be designed for a different voltage, so their use could result in damace. maffunction, or electric shock.
- Do not excessively twist or bend the power cord, nor place heavy objects on it. Doing so can damage the cord, producing severed elements and short circuits. Damaged cords are fire and shock Hazards!
- This unit, either alone or in combination with an amplifier and headphones or speakers, may be capable of producing sound levels that could cause permanent hearing loss. Do not operate for a long period of time at a high volume level, or at a level that is uncomfortable. If you experience any hearing loss or ringing in the ears, you should immediately stop using the unit, and consult an Audiologist.
- Do not allow any objects (e.g., flammable material, coins, pins); or liquids of any kind (water, soft drinks, etc.) to penetrate the unit.

1

| <ul> <li>Immediately turn the power off, remove the AC<br/>adaptor from the outlet, and request servicing by<br/>your retailer, the nearest Cherub Service Center.</li> </ul>                                                                                                    | <ul> <li>The unit and the AC adaptor should be located so<br/>their location or position does not interfere with<br/>their proper ventilation.</li> </ul>                                                                                                    |
|----------------------------------------------------------------------------------------------------|----------------------------------------------------------------------------------------------------|
| The AC adaptor or the power-supply cord has<br>been damaged; or<br>If smoke or an unusual odor occurs<br>Objects have failen into, or liquid has been<br>spilled onto the unit; or                                                                                                    | <ul> <li>Always grasp only the output plug or the body of<br/>the AC adaptor when plugging into, or<br/>unplugging from, this unit or an outlet.</li> </ul>                                                                                                    |
| The unit has become well; or<br>has become well; or<br>The unit does not appear to operate normally or<br>exhibits a marked change in performance.                                                                                                    | <ul> <li>Any accumulation of dust between the AC adaptor<br/>and the power outlet can result in poor insulation<br/>and lead to fire. Periodically wipe away such dust<br/>with a dry cloth. Also, disconnect the power plug<br/>from the power outlet whenever the unit is to<br/>remain unused for an extended period of time.</li> </ul> |
| <ul> <li>In households with small children, an adult should<br/>provide supervision until the child is capable of<br/>following all the rules essential for the safe<br/>operation of the unit.</li> </ul>                                                                                 | <ul> <li>Try to prevent cords and cables from becoming<br/>entangled. Also, all cords and cables should be<br/>placed so they are out of the reach of children.</li> </ul>                                                                                                    |
| <ul> <li>Protect the unit from strong impact.<br/>(Do not drop it!)</li> </ul>                                                                                                    | <ul> <li>Never climb on top of, nor place heavy objects on<br/>the unit.</li> </ul>                                                                                                    |
| <ul> <li>Do not force the units power-supply cord to share<br/>an outlet with an unreasonable number of other<br/>devices. Be especially careful when using</li> </ul>                                                                                                    | <ul> <li>Never handle the AC adaptor body, or its output<br/>plugs, with wet hands when plugging into, or<br/>unplugging from, an outlet or this unit.</li> </ul>                                                                                                    |
| extension cordsthe total power used by all<br>devices you have connected to the extension<br>cords outlet must never exceed the power rating<br>(watts/amperes) for the extension cord. Excessive<br>loads can cause the insulation on the cord to heat<br>up and eventually melt through. | If you need to move the instrument, take note of<br>the precautions listed below. Make sure to have a<br>firm grip, to protect yourself from injury and the<br>instrument from damage.<br>Check to make sure that the clamp that fixes the<br>unit to the stand has not become loose. Fasten<br>them again securely whenever you notice any |
| <ul> <li>Before using the unit in a foreign country, consult<br/>with your retailer, the nearest Cherub Service<br/>Center.</li> </ul>                                                                                                    | Disconnect the power cord.<br>Disconnect all cords coming from external devices.                                                                                                    |
|                                                                                                    | <ul> <li>Before cleaning the unit, turn off the power and<br/>unplug the AC adaptor from the outlet.</li> </ul>                                                                                                    |
|                                                                                                    | <ul> <li>Whenever you suspect the possibility of lightning<br/>in your area, disconnect the AC adaptor from the<br/>outlet.</li> </ul>                                                                                                    |
|                                                                                                    | <ul> <li>Should you remove security screws, make sure to<br/>put them in a safe place out of children's reach, so<br/>there is no chance of them being swallowed<br/>accidentally.</li> </ul>                                                                                                    |

# CONTENTS

| <b>패널과 인터페이스</b>         | ···· 4  |
|--------------------------|---------|
| Top 패널                   | ··· 4   |
| 전면 패널                    | ···· 5  |
| <b>연결 및 설치</b>           | ··· 6   |
| 연결                       | ··· 6   |
| 설치                       | ··· 7   |
| 스크린 디스플레이·····           | 8       |
| <b>연주준비</b>              | ···· 9  |
| 전원의 튜닝 온/오프              | ···· 9  |
| 연주테크닉                    | ····10  |
| <b>드럼 키트의 작동</b>         | ···· 12 |
| 드럼 키트의 선택                | ···· 12 |
| 드럼 키트의 세팅                | ···· 13 |
| 패드 세팅                    | ···· 13 |
| 근럼 키트의 설정효과              | ···· 14 |
| 네이밍                      | ···· 15 |
| 저장                       | ···· 15 |
| <b>데오기능</b>              | ····16  |
| Song 세팅                  | ····16  |
| 메트로놈 기능                  | 17      |
| 녹음과 재생기능                 | 18      |
| Coach 기능                 | 19      |
| <b>시스템설정</b>             | ····21  |
| 패드 설칭                    | ····21  |
| 공장초기화                    | ····23  |
| 기본 설정들                   | ····23  |
| USB-MIDI 기능              | ····24  |
| Specifications           | 24      |
| MIDI Implementation Char | ····25  |
| Voice List               | 26      |

## PANEL AND INTERFACE / 패널과 인터페이스

### Top Panel / Top 패널

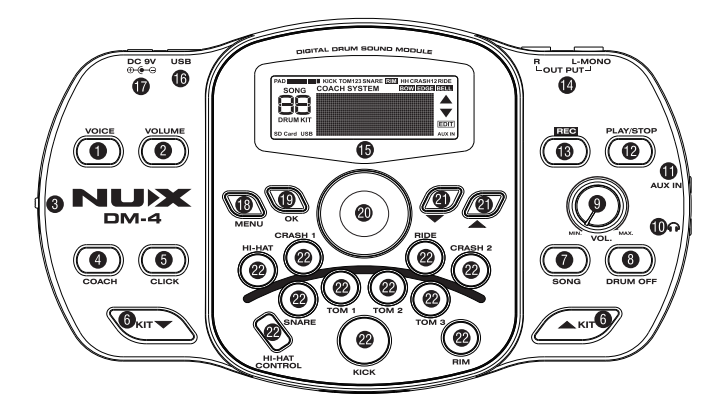

1.VOICE 버튼 패드 음성 조절 버튼

2.VOLUME 버튼 패드 볼륨 조절 버튼

**3.전원 스위치** 전원 스위치 켜고/끄기

4. COACH 버튼 기본적인 기술과 리듬 균형 연습 버튼

5.CLICK 버튼 메트로놈 켜고 끄기 버튼

6. KIT ▲ ▼ 버튼 드럼 키트를 전환시 ▲▼ 버튼

7.SONG 버튼 데모 노래 선택 버튼

8.DRUM OFF 버튼 데모에서 드럼부분의 소리 뮤트

9.VOL 손잡이 출력과 헤드폰 잭의 볼륨 조절

10. 헤드폰 잭

11, AUX IN 책 MP3또는 CD플레이어와 같은 외부 오디오 소스 연결시 모든 사운드의 입력은 OUTPUT과 헤드폰 객에서 보내깁니다.

12.PLAY 버튼 녹음과 데모 노래 플레이 버튼

13.REC 버튼 연주 녹음 버튼

**14.OUTPUT잭(L/MONO, R)** 주 스트레오 출력, 모노 신호를 출력시 L/MONO 객을 사용

**15.LCD 디스플레이** 드럼 키트명, 곡명 및 다른 정보를 보여줍니다. 편곡시 셋팅의 내용을 보여줍니다.

16.USB 포트

**17. DC IN 잭** 여기에 9볼트 DC어뎁터를 연결합니다.

**18. MENU 버튼** 주 메뉴 버튼

. 1

**19.0K 버튼** 편곡 확인 버튼

20.VALUE Knob 편곡시 파라미터를 조절 버튼 **21. ▲ and ▼ 버튼** 편곡하고자 하는 메뉴 품목의 선택

22. 드럼 패드 버튼들 사운드 제작 및 선택시 드럼 패드버튼을 눌러줌

### Front Panel / 전면 패널

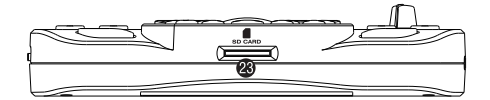

#### **23.SD 카드 슬롯** SD카드를 삽입

# CONNECTION / 연결

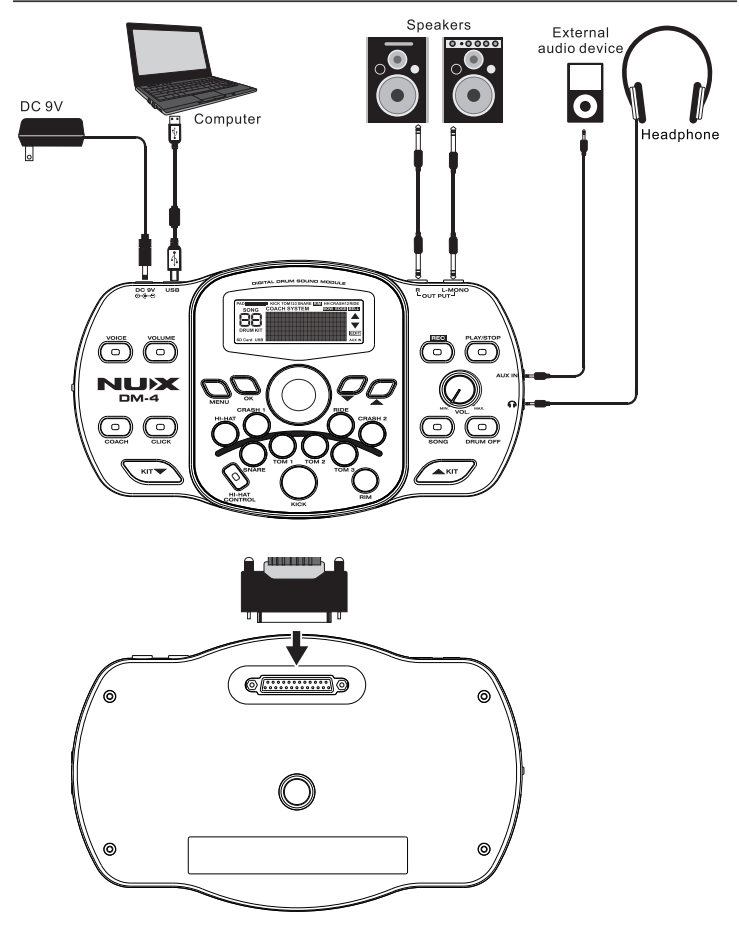

#### NOTE:

스피커 또는 디바이스 손상,기능 오류 방지를 위해 연결하기 전에 모든 디바이스 전원을 차단합니다.

## MOUNTING THE DM-4 ON THE STAND / 설치

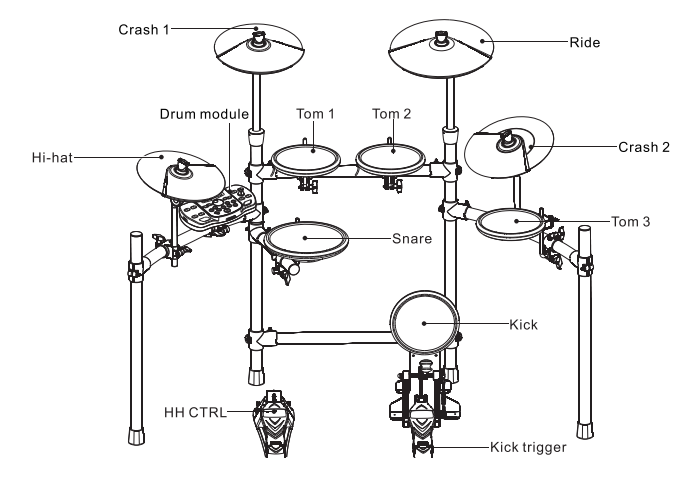

1.DM-4 플레이트에 사운드 모듈을 부착합니다. 아래 그림과 같이 플레이트 고정을 위해 제공된 윙 볼트를 사용합니다

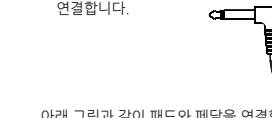

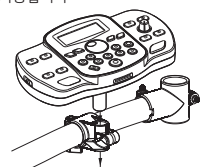

아래 그림과 같이 패드와 페달을 연결합니다.

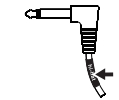

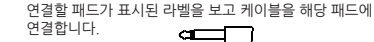

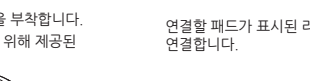

7

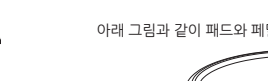

CO

2. DM-4(사운드 모듈이 상착된 플레이트)를 드럼 스탠드에 부착합니다

3. DM-4의 TRIGGER IN 커넥터에 포함된 케이블을 연결하고, 패드들과 페달들도 연결합니다.

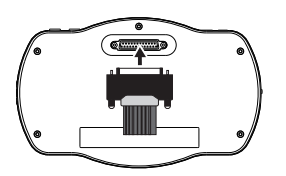

NOTE: 디바이스를 보호하기 위해서 디바이스 연결시 전원을 차단합니다.

### SCREEN DISPLAY / 스크린 디스플레이

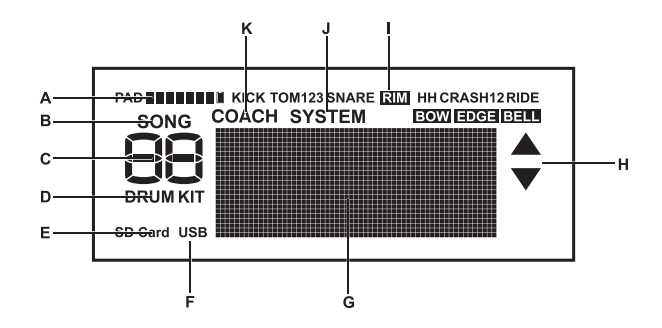

- A. [8단계] 패드 스트라이크 강도 B. SONG 표시기 C. 드럼키트 번호 또는 데모 번호 D. 드럼키트 표시기 E. SD카드 표시기
- F. USB연결 표시기

- G. 도트 매트릭스 부분
  - H. ▲ and ▼ 표시기
  - I. 패드명 디스플레이
  - J. 시스템 셋팅 표시기
  - K. COACH 기능 표시기

# READY TO PLAY / 연주 준비

### Turning ON/OFF the Power / 전원의 튜닝 온/오프

### \*전원 켜기

- 1.VOL 손잡이를 아주 약간돌립니다.
- 2.연결된 앰프 또는 오디오 시스템의 볼륨을 최저로 합니다.
- 3.전원 스위치를 ON으로 돌립니다.

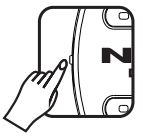

### \*전원 끄기

- 1.DM-4와 외부 장치들의 볼륨을 최소로 돌립니다.
- 2.외부 장치들의 전원을 차단합니다.

3.전원 스위치를 OFF로 돌립니다.

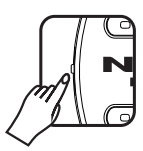

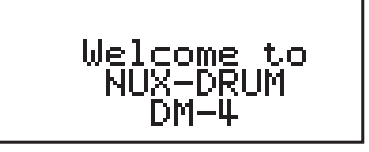

\* 전원 스위치가 켜졌을 때 어떠한 소리가 발생될 수가 있는데 이러한 현상은 정상인 것으로 오작동이 아닙니다.

전원이 켜진후 LCD에 드럼 키트 번호와 명칭이 표시됩니다.

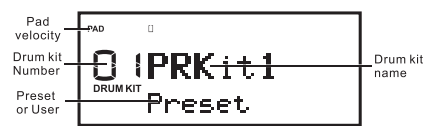

NOTE: 프리셋은 프리셋 드럼 키트를 나타내고 User는 사용자 드럼 키트를 나타냅니다.

4. 외부 앰프와 오디오 시스템의 전원을 켭니다.

5. 패드를 치는 동안 볼륨을 조절하기 위해서 오른쪽으로 볼륨 손잡이를 서서히 돌립니다.

### Performance Techniques / 연주 테크닉

#### \*Snare

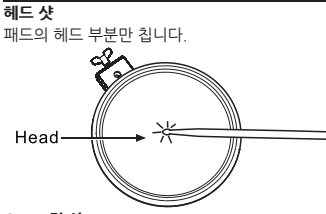

**Open 림 샷** 패드의 림부분을 칩니다.

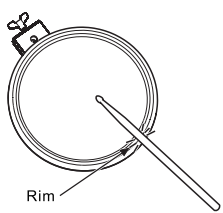

#### \*Tom

**헤드 샷** 패드의 헤드 부분만 칩니다.

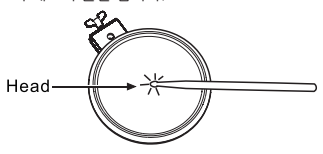

### \*Kick

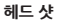

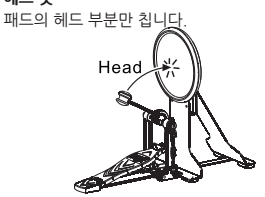

### \*Cymbals (Crash Ride)

#### 보우 샷

심벌의 중간부분을 칩니다.

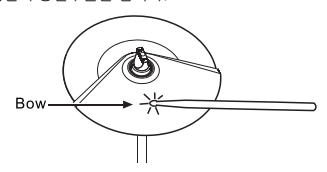

#### Edge 샷

스틱의 어깨(중간)부분으로 에지부분을 칩니다.

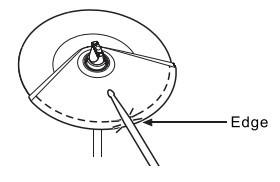

#### Choke a Cymbal

심벌을 친 직후에 심벌의 에지부분을 집으면 진짜 심벌과 마찬가지로 소리 나지 않게 됩니다. Choke기능은 연주자가 센스가 감지되는 부분을 잡을 때에만 작동하게 됩니다.

Sensing area

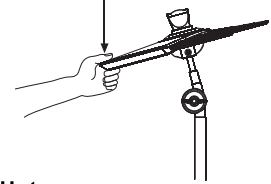

### ∗Hi-Hat

#### Open/Closed

- 10 —

하이헷 조절 페달에 적용된 압력에 따라 열리고 닫히고 Hi-hat 사운드가 부드럽게 변하게 됩니다. Foot closed 와 Foot splash 사운드가 가능합니다.

#### Bow Shot

하이헷 패드의 중간부분을 칩니다.

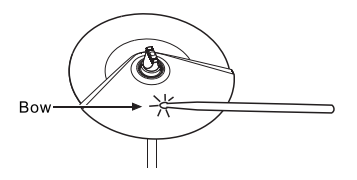

#### Choke a Cymbal

심벌이 사운드가 나지 않을 때까지 친 이후에 진짜 심벌에 하는 것과 같이 손으로 심벌의 엣지 부분을 즉시 잡아줍니다. 쵸크기능은 그 부분을 잡을 때에만 작동하게 됩니다.

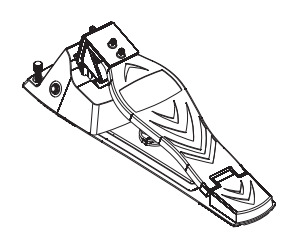

#### **Open Hi-Hat** 페달을 누르지 않고 hi-hat을 칩니다.

#### Closed Hi-Hat

\*Hi-Hat 컨트롤 페달

페달을 눌러서 hi-hat을 칩니다.

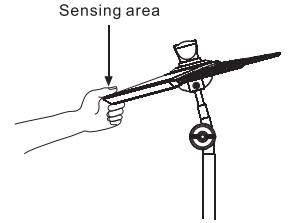

# DRUM KIT OPERATION / 드럼 키트의 작동

#### 드럼 키트의 선택

### Selecting a Drum Kit

DM-4를 켜면 드럼 키트모드가 됩니다. 드럼키트는 각 패드와 패널 세팅, 사운드 그리고 환경의 결합체입니다.

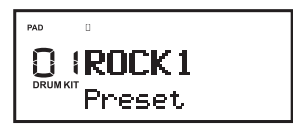

1.드럼키트를 선택하기 위해서 KIT▲와 ▼버튼을 누릅니다.

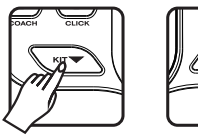

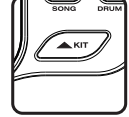

2.어떠한 모드에서도 KIT▲와▼버튼을 누르게 되면 DRUM KIT모드로 되돌아가게 됩니다.

#### 드럼 키트의 세팅

### Setting the Drum Kit

- 1.편집을 원하는 드럼 키트를 선택하기 위해 KIT▲와 ▼버튼을 사용합니다.
- 2.MENU버튼을 누르면 불이 들어오게 됩니다.

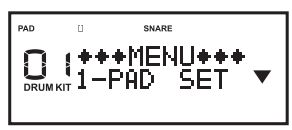

3. KIT▲와 ▼버튼으로 원하는 메뉴를 선택합니다.

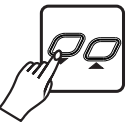

4.VALUE 다이얼을 돌려서 수정을 원하는 패드를 선택합니다 (또하 패드를 쳐서 패드를 선택 할 수도 있습니다)

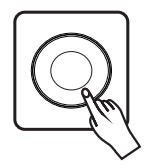

5. 원하는 메뉴를 선택했으면 OK버튼을 누릅니다. 예: PAD SET MENU

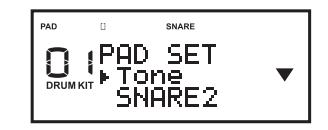

6.세팅 후 MENU버튼을 누르면 DRUM KIT 스크린으로 되돌아가게 됩니다.

### Pad Settings / 패드 세팅

1.메뉴 스크린에서 "PAD SET" 선택 후 OK버튼을 누릅니다.

2.파라미터를 선택하기 위해서 KIT▲와 ▼버튼을 사용합니다.

PAD 0 SNARE DRUM KIT + TONE SNARE2 3.수정을 원하는 세팅의 패드를 선택하기 위해서 패드를 칩니다.

4.VALUE 다이얼을 사용해서 세팅을 수정합니다.

5."MENU"스크린으로 되돌아가기 위해서 OK버튼을 누릅니다.

| 스크린 디스플레이                                   | 파라미터                               | 값              | 설명                        |
|---------------------------------------------|------------------------------------|----------------|---------------------------|
|                                             | TONE                               | SNARE1-SNARE33 | 악기 형태 선택                  |
| ™ • swe<br>DEPAD SET<br>Uplume ↓<br>100     | VOLUME                             | 0-127          | 악기의 볼륨 명시                 |
| PAD SET ♦<br>DIPAD SET ♦<br>Pan ♥<br>CENTER | PAN                                | L64-CENTER-R63 | 악기의 팬 위치 명시               |
|                                             | PITCH                              | -8-0-+8        | 악기의 피치 명시                 |
|                                             | RD SET<br>Curve<br>Curve<br>LINEAR |                | 연주속도에 따라<br>볼륭변화의 곡선을 조절함 |
|                                             | REVERB LEVEL                       | 0-127          | 악기의 에코 명시                 |
|                                             | CHORUS LEVEL                       | 0-127          | 악기의 코러스 레벨 명시             |

#### LINEAR

LOG

기본 세팅. 연주상태와 볼륨 변화간 가장 자연스러운 상태를 유지

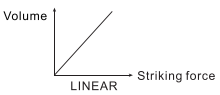

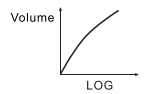

LINEAR에 비해. 소프트한 연주가 큰 변화를 발생시킴

#### EXP

#### LOUD

LINEAR에 비해, 강한 다이나믹이 큰 변화를 발생시킴

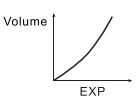

작은 다이나믹 반응으로 강한 볼륨 레벨 유지가 수월함 만약 드럼 트리거를 사용할 경우, 안정적인 레벨을 유지하는데 도움을 줌

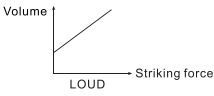

### Setting Effects in a Drum Kit / 드럼 키트의 설정 효과

1.메뉴 스크린에서 "EFX SET"을 선택하고 OK버튼을 누릅니다.

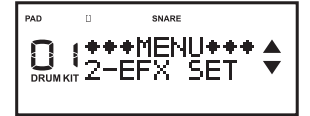

2. ▲와 ▼버튼을 사용해서 파라미터를 선택합니다.

3.VALUE다이얼을 사용해서 설정을 수정합니다.

4.OK버튼을 눌러서 "MENU"스크린으로 되돌아갑니다.

| 스크린 디스플레이 | 파라미터         | 값                                                                                     | 설명                          |
|-----------|--------------|---------------------------------------------------------------------------------------|-----------------------------|
|           | REVERB STYLE | OFF<br>ROOM1 ROOM2 ROOM3<br>HALL1 HALL2 PLATE<br>DELAY PAN DELAY                      | 에코 형태 선택, OFF<br>선택시 에코 꺼짐  |
|           | CHORUS STYLE | OFF<br>CHORUS1 CHORUS2<br>CHORUS3 CHORUS4<br>FEEDBACK FLANGER<br>SHORT DELAY FB DELAY | 코러스형태 선택, OFF<br>선택시 코러스 꺼짐 |
|           | EQ SWITCH    | ON/OFF                                                                                | EQ 기능 On/OFF                |
|           | EQ-LOW       | -12db—+12db                                                                           | 낮은 주파수 조정                   |
|           | EQL-MID      | -12db—+12db                                                                           | 중/저 주파수 조정                  |
|           | EQH-MID      | -12db—+12db                                                                           | 중/고 주파수 조절                  |
|           | EQ-HIGH      | -12db—+12db                                                                           | 높은주파수 조절                    |

### Naming a Drum Kit / 네이밍

1.메뉴 스크린에서 "3-KIT NAME"을 선택하고 OK버튼을 누릅니다.

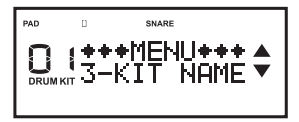

- ▲와▼버튼을 눌러 교체하고자 하는 캐릭터로 커서를 이동시킵니다.
- 3. VALUE 다이얼로 문자를 바꿉니다.

| PAD | 0                  | SNARE                |   |
|-----|--------------------|----------------------|---|
|     | KIT<br><b>PR</b> k | NAME<br>(it <b>l</b> | ▼ |

4.OK버튼을 눌러서 "MENU"스크린으로 되돌아갑니다.

### Saving a Drum Kit / 저장

1.메뉴 스크린에서 "4-KIT NAME"을 선택하고 OK버튼을 누릅니다.

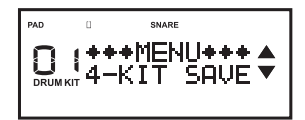

2. VALUE 다이얼로 드럼키트 넘버를 선택합니다.

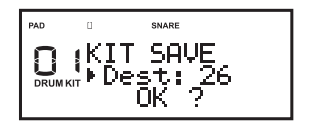

- 3. OK버튼을 눌러서 저장합니다.
- 실행완료후 자동으로 드럼키트 스크린으로 되돌아 갑니다.

# DEMO FUNCTION / 데모기능

1. 드럼 키트 모드에서 데모 모드로 들어가기 위해서 SONG 버튼을 누릅니다.

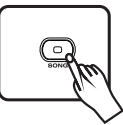

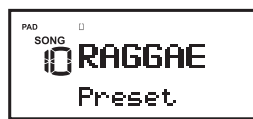

NOTE: Preset은 디바이스의 DEMO, User는 user record, SD는 SD카드내 DEMO를 나타냅니다.

### Song setting

1.메뉴 스크린에서 "6-SONG"을 선택하고 OK버튼을 누릅니다.

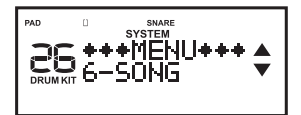

- 2.VALUE 다이얼로 재생을 원하는 데모를 선택합니다.
- 3.PLAY 버튼을 눌러서 노래를 재생합니다.
- 4.DRUM OFF 버튼을 눌러서 데모의 드럼부분을 끕니다.

#### NOTE:

각 데모 노래는 각기 그 자체의 템포가 있습니다.

- 2.UP과 DOWN버튼을 눌러서 파라미터를 선택합니다.
- 3.파라미터 값을 조절하기 위해서 VALUE다이얼을 사용합니다.

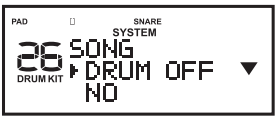

4.OK버튼을 눌러서 MENU로 되돌아갑니다.

| 스크린 디스플레이                          | 파라미터        | 값      | 설명               |
|------------------------------------|-------------|--------|------------------|
| SONG<br>BESONG<br>DRUM OFF V<br>NO | DRUM OFF    | NO/YES | 노래의 드럼부분 켜고/끄기   |
|                                    | BACK VOLUME | 0-127  | 반주 볼륨 조절         |
|                                    | CYCLE       | NO/YES | 루프 플레이 스위치 켜고/끄기 |

NOTE:

해당 모드에서 나가면 자동으로 파라미터가 저장 됩니다 .(DRUM OFF 파라미터 제외)

# METRONOME FUNCTION / 메트로놈 기능

CLICK버튼을 누르면 메트로놈이 시작되고 스크린은 템포를 나타냅니다.

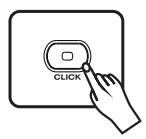

1.메뉴 스크린에서 "5-CLICK"을 선택하고 OK버튼을 누릅니다.

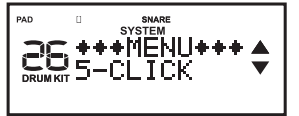

2. ▲와▼버튼으로 파라미터를 선택합니다.

3.VALUE 다이얼로 파리미터 값을 조절합니다.

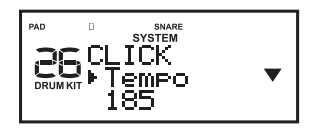

4.OK버튼을 눌러서 MENU로 되돌아갑니다.

| 스크린 디스플레이                    | 파라미터   | 값             | 설명                            |
|------------------------------|--------|---------------|-------------------------------|
|                              | ТЕМРО  | 40-220        | 메트로놈의 템포 명시하기                 |
| 26 CLICK ↓<br>countri Peat ↓ | BEAT   | 1-9           | 메트로놈의 시간 박자표<br>명시하기          |
|                              | RHYTHM | ييوسيرر       | 메트로놈에 의해서 소리 나게<br>될 음표를 명시하기 |
|                              | VOLUME | 0-127         | 메트로놈의 값을 명시하기                 |
|                              | SOUND  | Click、Cowbell | 메트로놈의 사운드를 명시하기               |

NOTE: 해당 모드에서 나가면 파라미터는 자동 저장됩니다.

# 녹음과 재생 기능 RECORDING AND PLAYBACK FUNCTION

녹음을 위해 우선 원하는 드럼키트를 선택합니다.

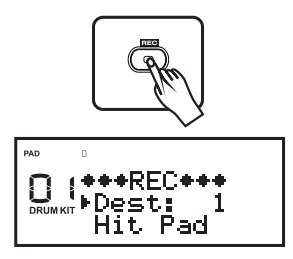

- 3.녹음 중단을 위해 REC 버튼을 다시 누릅니다. 만약 최대 녹음시간을 초과하면 녹음은 자동으로 중단됩니다.
- 4. PLAY 버튼을 눌러 녹음된 화일을 실행합니다.
- 5. SONG 버튼을 눌러 데모를 실행하면 배경 트랙 으로 같이 녹음됩니다. (SONG이 켜져 있으면 데모가 연주와 동시에 녹음되고 있음을 의미합니다.)

1.REC 버튼을 누르게 되면 녹음 대기 모드가 됩니다.

2.아무 패드 또는 페달을 치면 녹음이 시작됩니다.

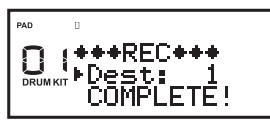

NOTE:

1.녹음시 4초이상 드럼 신호 입력이 없으면 녹음이 중지되고 COMPLETE!가 표시됩니다.

2.녹음시 메모리가 다 차면 녹음이 중단되고 MEMFULL! 이 표시됩니다.

# COACH FUNCTION / COACH 기능

1.드럼 키트 모드에서 COACH버튼을 누르면 Coach기능이 켜집니다.

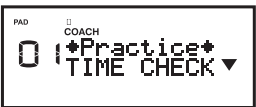

2.기능선택 : Up/Down 실행하기 : OK버튼 시작하기 : CLICK 버튼

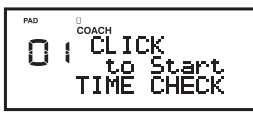

#### **•TIME CHECK**

해당 모드에서 타이밍 연습이 가능합니다.

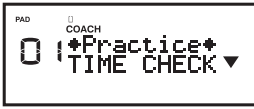

- 1)TIME CHECK 모드에서 연습을 시작하기 위해 CLICK 버튼을 누릅니다.
- NOTE: 연습중 VALUE 손잡이를 돌려서 템포를 바꿀 수 있습니다.

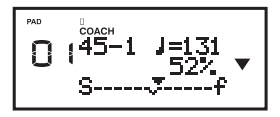

- 2)연습시 타이밍이 메트로놈과 일치되는지 LCD에 표시됩니다. LCD에 있는 삼각형 표시가 S를 나타내면 메트로놈에 비해 연습타이밍이 느리고, F는 빠름을 의미합니다. 또한 연습타이밍 의 정확도가 페센트(%)로 여집니다.
- 3)TIME CHECK 모드에서 파라미터를 설정하기 위해서 MENU버튼을 누릅니다. 바꾸고자 하는 파라미터 항목을 선택하기 위해서 Up/Down 버튼을 사용하면 됩니다. 값을 바꾸기 위해서는 VALUE 순감이를 돌리면 됩니다.

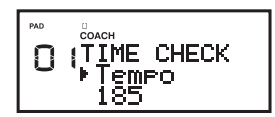

#### **•TEMPO CHECK**

해당 모드에서 일정한 템포로 연습 할 수가 있습니다.

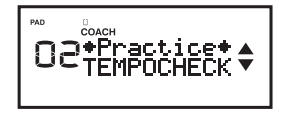

1)TEMPO CHECK 모드에서 CLICK버튼을 눌러 시작합니다.

NOTE: 연습중 VALUE 손잡이를 돌려서 템포를 변경 할 수가 있습니다.

2)패드의 템포와 메트로놈을 동시에 실시하기. NOTE: 연주가 정확해 질수록 메트로놈 사운드가

줄어듭다. LCD에 정확도가 퍼센트(%)로 보여집니다.

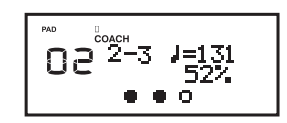

3) TEMPO CHECK 모드에서 MENU 버튼을 눌러서 파라미터를 설정합니다. Up/Down 버튼을 사용해서 바꾸고자 하는 파라미터 항목을 서택 할 수 있습니다:

값을 변경하기 위해서 VALUE 손잡이를 돌립니다.

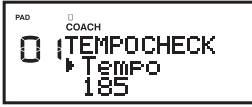

# COACH FUNCTION / COACH 기능

#### QUIET COUNT

해당 모드에서 타이밍 연습을 위해 메트로놈 사운드가 번갈아 켜지고 꺼집니다.

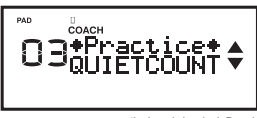

 QUIET COUNT 모드에서, 연습시작을 위해 CLICK를 누릅니다.
 NOTE: 연습중 VALUE 손잡이를 돌려서 템포를

바꿀 수가 있습니다.

 메트로놈이 몇소절 연주되며, 마지막 소절에서 LCD에 "Ready"가 표시됩니다.

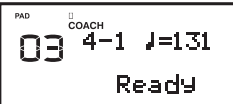

3) 메트로놈 사운드가 꺼지면(메트로놈은 계속 유지됨), LCD에 "Quiet"이 표시가 됩니다. 연주자는 연주자의 템포에 맞추어 연주를 합니다.

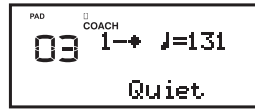

4) 메트로놈 사운드가 다시 나오면, 메트로놈 사운드가 꺼진 상태에서의 연주 정확도가 LCD에 표시됩니다.

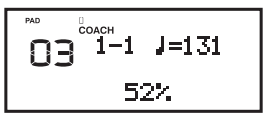

5) QUIET COUNT모드에서 파라미터 설정을 위해 MENU버튼을 누릅니다. 원하는 파라미터 항목을 선택하기 위해 Up/Down 버튼을 누릅니다. 값을 바꾸기 위해서 VALUE 손잡이를 돌립니다.

20 —

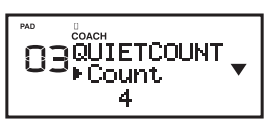

#### AUTO UPDOWN

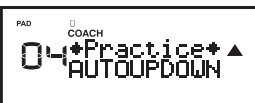

 AUTO UP DOWN 모드에서, 연습시작을 위해 CLICK를 누릅니다.
 NOTE: 연습중 VALUE 손잡이를 돌려서 템포를

기단, 연습중 VALUE 온집이를 올려서 템포를 바꿀 수가 있습니다.

2) 패드의 템포와 메트로놈을 동시에 실시하기.

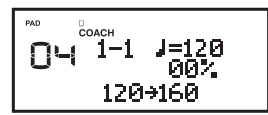

첫 번째와 두 번째 템포 사이에서 메트로놈의 템포가 바뀌게 됩니다. 연주 정확도가 LCD에 표시됩니다.

3) AUTO UP DOWN 모드에서 파라미터 설정을 위해 MENU버튼을 누릅니다. 원하는 파라미터 항목을 선택하기 위해 Up/Down 버튼을 누릅니다. 값을 바꾸기 위해서 VALUE 손잡이를 돌립니다.

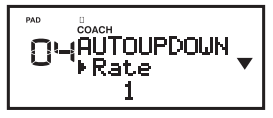

# SYSTEM SETTINGS / 시스템 설정

### Pad settings / 패드 설정

1.메뉴 스크린에서 "7-TRIGGER"를 선택하고 OK버튼을 누릅니다.

2.VALUE 손잡이로 원하는 패드를 선택합니다.

3.UP과 DOWN버튼으로 파라미터 항목을 선택합니다.

4.VALUE손잡이로 파라미터 값(수치)을 변경합니다.

5.MENU로 되돌아가기 위해 OK버튼을 누릅니다.

| 스크린 디스플레이                                                                                                    | 파라미터      | 값       | 설명                                                                                                    |  |
|----------------------------------------------------------------------------------------------------|-----------|---------|----------------------------------------------------------------------------------------------------|--|
| TRIGER<br>Durn FSensitive ▼<br>1.0                                                                                                    | SENSITIVE | 0.1-3.2 | 연주스타일에 맞게 패드의 민감도를 조절 할<br>수 있습니다. 부드 럽게 연주할 때 큰 볼륨을<br>낼 수 있도록 높은 민감도가 가능합니다.<br>강한 연주에도 낮은 볼륨을 낼 수 있도록 낮은<br>민감도가 가능합니다. |  |
| no providence and the second second | THRESHOLD | 0-16    | 이 설정은 패드가 설정된 동적레벨(속도)이상일<br>때만 트리거 신호를 받도록 합니다. 이는 다른<br>패드에서 발생되는 진동때문에 사운드가 발생<br>되는 것을 방지해 줍니다.                        |  |
| 예) B는 소리가 나지만 A와 C는 소리가 발생되지 않습니다.<br>높은 수치로 세팅할 경우 패드를 가볍게 치면 소리가 나지 않습니다.<br>패드를 쳐서 "Threshold(한계점)" 값을 점진적으로 올려줍니다.<br>이 과정을 확인하고 알맞게 조절합니다. 연주스타일에 맞게 완벽하게                                                                                                    |           |         |                                                                                                    |  |
| 제영철때까지 이 파상을 면죽입니다. V                                                                                                    |           |         |                                                                                                    |  |
| 일정한 힘으로 패드를 반복적으로 치면 2분부터 가장 큰 레벨에서<br>볼륨이 안정될때 까지 "Scan Time"이 점차 증가됩니다.<br>동 세팅 설정에서 부드럽고 강하게 패드를 쳐서 적당한 볼륨 변화를<br>확인합니다. 값 설정을 높이면, 연주 사운드 시간이 증가됩니다.<br>이 설정은 가장 낮은 값으로도 세팅이 가능합니다.                                                                                                    |           |         |                                                                                                    |  |

| TRISER<br>utrise<br>utrise<br>utris | Mask Time                                             | 4ms-64ms                            | 이 설정은 이중 트리거를 방지합니다. 트리거 사용<br>시 비터는 뒤로 튕겨져나오게 되고 두번 연속으로<br>치게되는 "더블 트리거"(가끔씩 어쿠스틱 드럼에서<br>비터가 헤드 부분에 머물러서 발생되는 현상)가<br>발생됩니다.<br>"Mastk Time" 세팅은 이러한 현상을 방지하기<br>위한 것으로, 일단 패드를 치게되면, 4/1000-<br>64/1000초이내에 추가적인 트리거 신호는<br>무시됩니다.<br>패드를 연주하면서 "Mastk Time"값을 조정합니다. |  |
|----------------------------------------------------------------------------------------------------|-------------------------------------------------------|-------------------------------------|----------------------------------------------------------------------------------------------------|--|
| 각 트리거 사용시, 비터로 헤드부분을 빨리 치고 뒤로 튕겨져 나오게<br>해주어야 합니다. 그리고 비터 리바운드 소리가 나지 않을때까지<br>"Mask Time" 값을 올려줍니다.<br>* 높은 값으로 세팅을 할 경우 연주하기가 매우 어렵습니다.<br>값을 낮추어서 세팅합니다.                                                                                                    |                                                       |                                     |                                                                                                    |  |
|                                                                                                    | Retrig-cancel                                         | 0-16                                | 본 설정은 비논리적으로 트리거가 다시 발생되는<br>것을 방지합니다. 어쿠스틱 드럼 트리거를 사용할<br>경우 매우 중요합니다. 이러한 트리거는 그림에서와<br>같이 포인트 A에서 의도치 않은 사운드가 발생될 수<br>있으며, 파형을 변화시켜 파형의 끝부분이 붕괴<br>됩니다.<br>"Retrig Cancel은 이러한 왜곡을 감지하여<br>Re-Triggering이 발생되는 것을 방지합니다.                                              |  |
| 패드를 계속 치면서 Retrig Can-<br>않을 때까지 올려줍니다.<br>* 비록 높은 값이 리트리거를 방<br>누락되기 쉽습니다. 리트리거<br>값을 낮추어서 세팅합니다.                                                                                                    | cel 값을 Re-Triggerin<br>지할 수 있지만, 드럼용<br>가 더 이상 없다고 확인 | ng이 발생되지<br>을 빨리칠 때 사습<br>인 될때까지 가능 | 문드가 Time                                                                                                    |  |
|                                                                                                    | X-Talk cancel                                         | 0-80%                               | 두개의 패드를 동일한 스탠드에 설치할 때<br>발생될 수 있는, 한 개의 패드를 연주할 때<br>다른 패드로부터 사운드가 들리는 혼선을<br>방지하는 세팅입니다.<br>이러한 혼선은 두개 패드 사이의 거리를 떨어<br>뜨려 방지할 수도 있습니다.                                                                                                    |  |
| Comment Pring Gain                                                                                                    | Rim Gain                                              | 0.1-3.2                             | 림/엣지에 대한 연주 속도(힘)와 출력되는 볼륨<br>레벨을 조절할 수 있습니다.<br>부드럽게 연주할 때도 높은 값으로 설정시<br>림/엣지에서 큰 볼륨이 가능합니다.<br>설정 값을 낮추면 강하게 연주할 때도<br>림/엣지에서 볼륨이 낮게 발생됩니다.                                                                                                    |  |

\_\_\_\_ 22 \_\_\_\_

### Restoring the Factory Settings / 공장초기화

1. MENU에서 OPTIONS을 선택해서 세팅 인터페이스로 들어갑니다. ▲▼키를 눌러서 FAC RESET를 선택합니다. OK를 눌러 FAC RESET 메뉴 인터페이스로 들어갑니다.

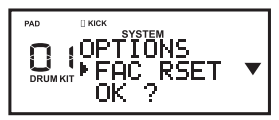

- ▲▼키를 눌러서 원하는 초기화하고자 하는 옵션을 선택합니다.
  - a. 트리거, 송, 클릭등 시스템 데이터 초기화

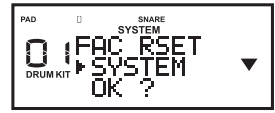

b. 드럼키트의 모든 데이터 초기화

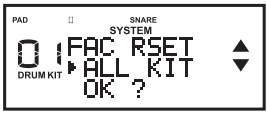

c. 모든 데이터 초기화

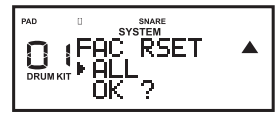

3. OK버튼을 눌러 메뉴로 되돌아 갑니다.

### Basic Settings / 기본 설정들

 MENU에서 "8-OPTIONS"를 선택해서 OK버튼을 누릅니다.

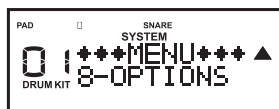

2.▲과 ▼로 원하는 옵션을 선택합니다.
 3.VALUE다이얼로 파라미터 값을 변경합니다.
 4.OK버튼을 눌러 메뉴로 돌아갑니다.

| 스크린 디스플레이                                        | 파라미터           | 값    | 설명        |
|--------------------------------------------------|----------------|------|-----------|
| Na 00710M5<br>0000057 ►LCD Contr ▼<br>6          | LCD Contrast   | 1-10 | LCD대비 조절  |
| No 10PTIONS ♠<br>00PTIONS ♠<br>000001►LCD Brigh♥ | LCD brightness | 1-10 | LCD 밝기 조절 |
| OPTIONS A<br>CONTINUE Edition                    | Edition        | V1.0 | 소프트웨어 에디션 |

\_\_\_\_ 23 \_\_\_\_\_

### USB-MIDI Function / USB-MIDI기능

DM-4는 USB 커넥터가 있습니다. 컴퓨터 연결시 LCD의 USB ICON이 켜지고 MIDI 입력/출력을 전송하게 됩니다.

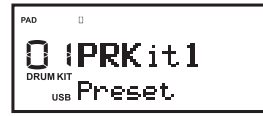

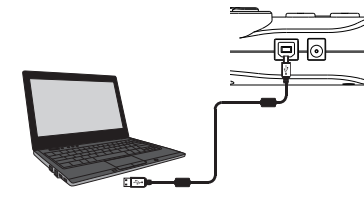

NOTE: 컴퓨터에 USB를 연결하기 전에 USB-MIDI 관련 모든 소프트웨어를 종료합니다.

# SPECIFICATIONS

Maximum Polyphony: 22 Display: Custom (backlit LCD) Instruments : 361 Drum Kits: 40 (User: 20, Factory: 20) Songs: 20 (MIDI :Only percussion track supported ) Recording: 10 Click Sound: Editable (Sound, Tempo, Rhythm Type, Beat, Volume) MIDI Functions: USB-MIDI Capacity: SD card (MIDI Playing, MIDI Format 0/Format 1 Supported) Triggers: Tomx3, Snare, Hi-Hat, Crash, Ride, Kick Interfaces: Headphones, USB MIDI, SD card, AUX IN, OUTPUTS Power Supply: DC 9V (• € ● 0)

# **MIDI Implementation Chart**

| Function        | Function |       | Recognized | Remarked              |
|-----------------|----------|-------|------------|-----------------------|
| Basic default   |          | 10    | 10         |                       |
| Channel changed |          | No    | No         |                       |
| Note            |          | 0-127 | 0-127      |                       |
| Valacity        | Note on  | Yes   | Yes        |                       |
| velocity:       | Note off | No    | Yes        |                       |
| After Key's     |          | No    | No         |                       |
| Touch Channel   | s        | No    | No         |                       |
|                 | 0        | No    | No         | Bank select           |
|                 | 1        | No    | No         | Modulation            |
|                 | 5        | No    | No         | Portamento time       |
|                 | 7        | No    | No         | Volume                |
|                 | 10       | No    | No         | Pan                   |
| Control change: | 11       | No    | No         | Expression            |
|                 | 64       | No    | No         | Sustain pedal         |
|                 | 65       | No    | No         | Portamento on/off     |
|                 | 66       | No    | No         | Sostenuto pedal       |
|                 | 67       | No    | No         | Soft pedal            |
|                 | 120      | No    | No         | All sound off         |
|                 | 121      | No    | No         | Reset all controllers |
| 123             |          | No    | No         | All note off          |
| Program change  |          | No    | No         |                       |
| System exclusiv | 'e       | No    | No         |                       |

| SNARE |                          |          |  |  |
|-------|--------------------------|----------|--|--|
| No.   | Name                     | LCD      |  |  |
| 1     | ROCK1 SNARE              | SNARE1   |  |  |
| 2     | Funk SNARE               | SNARE2   |  |  |
| 3     | Jazz SNARE               | SNARE3   |  |  |
| 4     | Soul One SNARE           | SNARE4   |  |  |
| 5     | Rock 2 SNARE             | SNARE5   |  |  |
| 6     | Dragon SNARE             | SNARE6   |  |  |
| 7     | Dub Remix SNARE          | SNARE7   |  |  |
| 8     | Nein Oh Nein SNARE       | SNARE8   |  |  |
| 9     | Nupop SNARE              | SNARE9   |  |  |
| 10    | Tight SNARE              | SNARE10  |  |  |
| 11    | Basic SNARE              | SNARE11  |  |  |
| 12    | Multi Mic SNARE          | SNARE12  |  |  |
| 13    | Multi Stick SNARE        | SNARE13  |  |  |
| 14    | Vintage SNARE            | SNARE14  |  |  |
| 15    | Garrage SNARE            | SNARE15  |  |  |
| 16    | Harsh SNARE              | SNARE16  |  |  |
| 17    | Elektro Acoustik SNARE   | SNARE17  |  |  |
| 18    | Studio Gong SNARE        | SNARE18  |  |  |
| 19    | Ate Oh Wait SNARE        | SNARE19  |  |  |
| 20    | Hessy Eye Drum SNARE     | SNARE20  |  |  |
| 21    | ROCK1 SNARE Rim          | SNARER1  |  |  |
| 22    | Funk SNARE Rim           | SNARER2  |  |  |
| 23    | Jazz SNARE Rim           | SNARER3  |  |  |
| 24    | Soul One SNARE Rim       | SNARER4  |  |  |
| 25    | Rock 2 SNARE Rim         | SNARER5  |  |  |
| 26    | Dragon SNARE Rim         | SNARER6  |  |  |
| 27    | Dub Remix SNARE Rim      | SNARER7  |  |  |
| 28    | Nein Oh Nein SNARE Rim   | SNARER8  |  |  |
| 29    | Nupop SNARE Rim          | SNARER9  |  |  |
| 30    | Tight SNARE Rim          | SNARER10 |  |  |
| 31    | Basic SNARE Rim          | SNARER11 |  |  |
| 32    | Multi Mic SNARE Rim      | SNARER12 |  |  |
| 33    | Multi Stick SNARE Rim    | SNARER13 |  |  |
| 34    | Vintage SNARE Rim        | SNARER14 |  |  |
| 35    | Garrage SNARE Rim        | SNARER15 |  |  |
| 36    | Harsh SNARE Rim          | SNARER16 |  |  |
| 37    | Rock 2 SNARE Rim         | SNARER17 |  |  |
| 38    | Studio Gong SNARE Rim    | SNARER18 |  |  |
| 39    | Ate Oh Wait SNARE Rim    | SNARER19 |  |  |
| 40    | Hessy Eye Drum SNARE Rim | SNARER20 |  |  |

| CRASH |                            |          |  |  |
|-------|----------------------------|----------|--|--|
| No.   | Name                       | LCD      |  |  |
| 1     | ROCK1 CRASH                | CRASH1   |  |  |
| 2     | Funk CRASH                 | CRASH2   |  |  |
| 3     | Jazz CRASH                 | CRASH3   |  |  |
| 4     | Soul One CRASH             | CRASH4   |  |  |
| 5     | Rock 2 CRASH               | CRASH5   |  |  |
| 6     | Dragon CRASH               | CRASH6   |  |  |
| 7     | Dub Remix CRASH            | CRASH7   |  |  |
| 8     | Nein Oh Nein CRASH         | CRASH8   |  |  |
| 9     | Nupop CRASH                | CRASH9   |  |  |
| 10    | Tight CRASH                | CRASH10  |  |  |
| 11    | Basic CRASH                | CRASH11  |  |  |
| 12    | Multi Mic CRASH            | CRASH12  |  |  |
| 13    | Multi Stick CRASH          | CRASH13  |  |  |
| 14    | Vintage CRASH              | CRASH14  |  |  |
| 15    | Garrage CRASH              | CRASH15  |  |  |
| 16    | Harsh CRASH                | CRASH16  |  |  |
| 17    | Elektro Acoustik CRASH     | CRASH17  |  |  |
| 18    | Studio Gong CRASH          | CRASH18  |  |  |
| 19    | Ate Oh Wait CRASH          | CRASH19  |  |  |
| 20    | Hessy Eye Drum CRASH       | CRASH20  |  |  |
| 21    | ROCK1 CRASH Rim            | CRASHR1  |  |  |
| 22    | Funk CRASH Rim             | CRASHR2  |  |  |
| 23    | Jazz CRASH Rim             | CRASHR3  |  |  |
| 24    | Soul One CRASH Rim         | CRASHR4  |  |  |
| 25    | Rock 2 CRASH Rim           | CRASHR5  |  |  |
| 26    | Dragon CRASH Rim           | CRASHR6  |  |  |
| 27    | Dub Remix CRASH Rim        | CRASHR7  |  |  |
| 28    | Nein Oh Nein CRASH Rim     | CRASHR8  |  |  |
| 29    | Nupop CRASH Rim            | CRASHR9  |  |  |
| 30    | Tight CRASH Rim            | CRASHR10 |  |  |
| 31    | Basic CRASH Rim            | CRASHR11 |  |  |
| 32    | Multi Mic CRASH Rim        | CRASHR12 |  |  |
| 33    | Multi Stick CRASH Rim      | CRASHR13 |  |  |
| 34    | Vintage CRASH Rim          | CRASHR14 |  |  |
| 35    | Garrage CRASH Rim          | CRASHR15 |  |  |
| 36    | Harsh CRASH Rim            | CRASHR16 |  |  |
| 37    | Elektro Acoustik CRASH Rim | CRASHR17 |  |  |
| 38    | Studio Gong CRASH Rim      | CRASHR18 |  |  |
| 39    | Ate Oh Wait CRASH Rim      | CRASHR19 |  |  |
| 40    | Hessy Eye Drum CRASH Rim   | CRASHR20 |  |  |

\_\_\_\_ 26 \_\_\_\_

| RIDE   |                           | 5       | Rock 2 HH PEDAL | HH5                       |       |
|--------|---------------------------|---------|-----------------|---------------------------|-------|
| No     | Name                      |         | 6               | Dragon HH PEDAL           | HH6   |
| 1      | ROCK1 RIDE                | RIDE1   | 7               | Dub Remix HH PEDAL        | HH7   |
| 2      | Funk BIDE                 | RIDE2   | 8               | Nein Oh Nein HH PEDAL     | HH8   |
| 3      |                           | RIDE3   | 9               | Nupop HH PEDAL            | HH9   |
| 4      | Soul One BIDE             | RIDE4   | 10              | Tight HH PEDAL            | HH10  |
| 5      | Bock 2 BIDE               | RIDE5   | 11              | Basic HH PEDAL            | HH11  |
| 6      | Dragon BIDE               | RIDE6   | 12              | Multi Mic HH PEDAL        | HH12  |
| 7      | Dub Remix RIDE            | RIDE7   | 13              | Multi Stick HH PEDAL      | HH13  |
| 8      | Nein Oh Nein RIDE         | RIDE8   | 14              | Vintage HH PEDAL          | HH14  |
| a      | Nupon BIDE                | RIDE9   | 15              | Garrage HH PEDAL          | HH15  |
| 10     | Tight RIDE                | RIDE10  | 16              | Harsh HH PEDAL            | HH16  |
| 11     | Basic RIDE                | RIDE11  | 17              | Elektro Acoustik HH PEDAL | HH17  |
| 12     | Multi Mic BIDE            | RIDE12  | 18              | Studio Gong HH PEDAL      | HH18  |
| 12     | Multi Stick BIDE          | RIDE13  | 19              | Ate Oh Wait HH PEDAL      | HH19  |
| 14     | Vintage RIDE              | RIDE14  | 20              | Hessy Eye Drum HH PEDAL   | HH20  |
| 15     | Garrage RIDE              | RIDE15  | 21              | ROCK1 OPEN HH             | HHO1  |
| 16     | Harsh RIDE                | RIDE16  | 22              | Funk OPEN HH              | HHO2  |
| 17     | Elektro Acoustik BIDE     | RIDE17  | 23              | Jazz OPEN HH              | HHO3  |
| 18     | Studio Gong RIDE          | RIDE18  | 24              | Soul One OPEN HH          | HHO4  |
| 19     | Ate Oh Wait RIDE          | RIDE19  | 25              | Rock 2 OPEN HH            | HHO5  |
| 20     | Hessy Eve Drum RIDE       | RIDE20  | 26              | Dragon OPEN HH            | HHO6  |
| 21     | ROCK1 RIDE Rim            | RIDER1  | 27              | Dub Remix OPEN HH         | HHO7  |
| 22     | Funk RIDE Rim             | RIDER2  | 28              | Nein Oh Nein OPEN HH      | HHO8  |
| 23     | Jazz RIDE Rim             | RIDER3  | 29              |                           | HHO9  |
| 24     | Soul One RIDE Rim         | RIDER4  | 30              |                           | HH010 |
| 25     | Rock 2 RIDER Rim          | RIDER5  |                 | Basic OPEN HH             | HHOTI |
| 26     | Dragon RIDER Rim          | RIDER6  | 22              | Multi Mic OPEN HH         |       |
| 27     | Dub Remix RIDE Rim        | RIDER7  | 34              | Vintage OPEN HH           | HH013 |
| 28     | Nein Oh Nein RIDE Rim     | RIDER8  | 35              |                           |       |
| 29     | Nupop RIDE Rim            | RIDER9  | 36              |                           | HH016 |
| 30     | Tight RIDE Rim            | RIDER10 | 37              | Elektro Acoustik OPEN HH  | HH017 |
| 31     | Basic RIDE Rim            | RIDER11 | 38              | Studio Gong OPEN HH       | HH018 |
| 32     | Multi Mic RIDE Rim        | RIDER12 | 39              | Ate Ob Wait OPEN HH       | HH019 |
| 33     | Multi Stick RIDE Rim      | RIDER13 | 40              | Hessy Eve Drum OPEN HH    | HH020 |
| 34     | Vintage RIDE Rim          | RIDER14 | 41              | ROCK1 CLOSED HH           | HHC1  |
| 35     | Garrage RIDE Rim          | RIDER15 | 42              | Funk CLOSED HH            | HHC2  |
| 36     | Harsh RIDE Rim            | RIDER16 | 43              | Jazz CLOSED HH            | HHC3  |
| 37     | Elektro Acoustik RIDE Rim | RIDER17 | 44              | Soul One CLOSED HH        | HHC4  |
| 38     | Studio Gong RIDE Rim      | RIDER18 | 45              | Rock 2 CLOSED HH          | HHC5  |
| 39     | Ate Oh Wait RIDE Rim      | RIDER19 | 46              | Dragon CLOSED HH          | HHC6  |
| 40     | Hessy Eye Drum RIDE Rim   | RIDER20 | 47              | Dub Remix CLOSED HH       | HHC7  |
| Hi Hat |                           |         | Hi Hat          |                           |       |
| No.    | Name                      | LCD     | No.             | Name                      | LCD   |
| 1      | ROCK1 HH PEDAL            | HH1     | 1               | Nein Oh Nein CLOSED HH    | HHC8  |
| 2      | Funk HH PEDAL             | HH2     | 2               | Nupop CLOSED HH           | HHC9  |
| 3      | Jazz HH PEDAL             | ННЗ     | 3               | Tight CLOSED HH           | HHC10 |
| 4      | Soul One HH PEDAL         | HH4     | 4               | Basic CLOSED HH           | HHC11 |
|        |                           |         | <u> </u>        |                           |       |

| 5   | Multi Mic CLOSED HH                   | HHC12  | 38       | Studio Gong TOMM      | TOMM18 |
|-----|---------------------------------------|--------|----------|-----------------------|--------|
| 6   | Multi Stick CLOSED HH                 | HHC13  | 39       | Ate Oh Wait TOMM      | TOMM19 |
| 7   | Vintage CLOSED HH                     | HHC14  | 40       | Hessy Eye Drum TOMM   | TOMM20 |
| 8   | Garrage CLOSED HH                     | HHC15  | 41       | ROCK1 TOML            | TOML1  |
| 9   | Harsh OPEN HH                         | HHC16  | 42       | Funk TOML             | TOML2  |
| 10  | Ele Acoustik CLOSED HH                | HHC17  | 43       | Jazz TOML             | TOML3  |
| 11  | Studio Gong CLOSED HH                 | HHC18  | 44       | Soul One TOML         | TOML4  |
| 12  | Ate Oh Wait CLOSED HH                 | HHC19  | 45       | Rock 2 TOML           | TOML5  |
| 13  | Hessy Eye CLOSED HH                   | HHC20  | 46       | Dragon TOML           | TOML6  |
|     | том                                   |        | 47       | Dub Remix TOML        | TOML7  |
| NL. | News                                  | 1.00   | 48       | Nein Oh Nein TOML     | TOML8  |
| NO. | Name                                  | LCD    | 49       | Nupop TOML            | TOML9  |
| 1   | ROCK1 TOMH                            | TOMH1  | 50       | Tight TOML            | TOML10 |
| 2   | Funk TOMH                             | TOMH2  | 51       | Basic TOML            | TOML11 |
| 3   | Jazz TOMH                             | TOMH3  | 52       | Multi Mic TOML        | TOML12 |
| 4   | Soul One TOMH                         | TOMH4  | 53       | Multi Stick TOML      | TOML13 |
| 5   | Rock 2 TOMH                           | TOMH5  | 54       | Vintage TOML          | TOML14 |
| 6   | Dragon TOMH                           |        | 55       | Garrage TOML          | TOML15 |
| 7   | Dub Remix TOMH                        |        | 56       | Harsh TOML            | TOML16 |
| 8   | Nein Oh Nein TOMH                     | TOMH8  | 57       | Elektro Acoustik TOML | TOML17 |
| 9   |                                       | TOMH9  | 58       | Studio Gong TOML      | TOML18 |
| 10  |                                       | TOMH10 | 59       | Ate Oh Wait TOML      | TOML19 |
| 11  |                                       | TOMH11 | 60       | Hessy Eye Drum TOML   | TOML20 |
| 12  |                                       | TOMH12 |          | KICK                  |        |
| 13  | Multi Stick TOMH                      |        |          |                       |        |
| 14  |                                       |        | No.      | Name                  | LCD    |
| 10  |                                       |        |          | ROCK1 KICK            | KICK1  |
| 17  | Elektro Acoustik TOMH                 | TOMH10 | 2        | Funk KICK             | KICK2  |
| 10  | Studio Gong TOMH                      | TOMH17 | 3        | Jazz KICK             | KICK3  |
| 10  | Ate Ob Wait TOMH                      | TOMH18 | 4        | Soul One KICK         | KICK4  |
| 20  | Hessy Eve Drum TOMH                   | TOMH20 | 5        | Rock 2 KICK           | KICK5  |
| 20  | ROCK1 TOMM                            | TOMM1  | 6        | Dragon KICK           | KICK6  |
| 22  |                                       | TOMM2  |          | Dub Remix KICK        |        |
| 23  |                                       | TOMM2  | 8        | Nein On Nein KICK     | KICK8  |
| 24  | Soul One TOMM                         | TOMM4  | 9        |                       | KICK9  |
| 25  | Bock 2 TOMM                           | TOMM5  | 10       |                       | KICK10 |
| 26  | Dragon TOMM                           | TOMM6  | 11       | Multi Mia KICK        |        |
| 27  | Dub Remix TOMM                        | TOMM7  | 12       | Multi Stick KICK      |        |
| 28  | Nein Oh Nein TOMM                     | TOMM8  | 13       | Vintage KICK          | KICK13 |
| 29  |                                       | TOMM9  | 14       |                       | KICK14 |
| 30  | Tight TOMM                            | TOMM10 | 10       | Hareb KICK            | KICK16 |
| 31  | Basic TOMM                            | TOMM11 |          | Elektro Acoustik KICK | KICK17 |
| 32  | Multi Mic TOMM                        | TOMM12 |          | Studio Gong KICK      | KICK18 |
| 33  | Multi Stick TOMM                      | TOMM13 |          | Ate Ob Wait KICK      | KICK19 |
| 34  | Vintage TOMM                          | TOMM14 | 20       | Hessy Eve Drum KICK   | KICK20 |
| 35  | Garrage TOMM                          | TOMM15 | <u> </u> |                       |        |
| 26  | · · · · · · · · · · · · · · · · · · · |        |          |                       |        |
| 30  | Harsh TOMM                            | TOMM16 |          |                       |        |

- 28 -

| GM  |                 |      |  |  |
|-----|-----------------|------|--|--|
| No. | Name            | LCD  |  |  |
| 1   | High Q          | Gm1  |  |  |
| 2   | Slap            | Gm2  |  |  |
| 3   | Scratch Push    | Gm3  |  |  |
| 4   | Scratch Pull    | Gm4  |  |  |
| 5   | Sticks          | Gm5  |  |  |
| 6   | Square Click    | Gm6  |  |  |
| 7   | Metronome Click | Gm7  |  |  |
| 8   | Metronome Bell  | Gm8  |  |  |
| 9   | STD1 Kick2      | Gm9  |  |  |
| 10  | STD1 Kick1      | Gm10 |  |  |
| 11  | Side Stick      | Gm11 |  |  |
| 12  | STD1 Snare1     | Gm12 |  |  |
| 13  | Hand Clap       | Gm13 |  |  |
| 14  | Snare Drum 2    | Gm14 |  |  |
| 15  | Low Floor Tom   | Gm15 |  |  |
| 16  | Closed Hi Hat   | Gm16 |  |  |
| 17  | High Floor Tom  | Gm17 |  |  |
| 18  | Pedal Hi-Hat    | Gm18 |  |  |
| 19  | Low Tom         | Gm19 |  |  |
| 20  | Open Hi-Hat     | Gm20 |  |  |
| 21  | Low-Mid Tom     | Gm21 |  |  |
| 22  | Hi Mid Tom      | Gm22 |  |  |
| 23  | Crash Cymbal 1  | Gm23 |  |  |
| 24  | High Tom        | Gm24 |  |  |
| 25  | Ride Cymbal 1   | Gm25 |  |  |
| 26  | Chinese Cymbal  | Gm26 |  |  |
| 27  | Ride Bell       | Gm27 |  |  |
| 28  | Tambourine      | Gm28 |  |  |
| 29  | Splash Cymbal   | Gm29 |  |  |
| 30  | Cowbell         | Gm30 |  |  |
| 31  | Crash Cymbal 2  | Gm31 |  |  |
| 32  | Vibraslap       | Gm32 |  |  |
| 33  | Ride Cymbal 2   | Gm33 |  |  |
| 34  | Hi Bongo        | Gm34 |  |  |
| 35  | Low Bongo       | Gm35 |  |  |
| 36  | Mute Hi Conga   | Gm36 |  |  |
| 37  | Open Hi Conga   | Gm37 |  |  |
| 38  | Low Conga       | Gm38 |  |  |
| 39  | High Timbale    | Gm39 |  |  |
| 40  | Low Timbale     | Gm40 |  |  |
| 41  | High Agogo      | Gm41 |  |  |
| 42  | Low Agogo       | Gm42 |  |  |
| 43  | Cabasa          | Gm43 |  |  |
| 44  | Maracas         | Gm44 |  |  |
| 45  | Short Whistle   | Gm45 |  |  |
| 46  | Long Whistle    | Gm46 |  |  |
| 47  | Short Guiro     | Gm47 |  |  |

| GM  |                |      |
|-----|----------------|------|
| No. | Name           | LCD  |
| 48  | Long Guiro     | Gm48 |
| 49  | Claves         | Gm49 |
| 50  | Hi Wood Block  | Gm50 |
| 51  | Low Wood Block | Gm51 |
| 52  | Mute Cuica     | Gm52 |
| 53  | Open Cuica     | Gm53 |
| 54  | Mute Triangle  | Gm54 |
| 55  | Open Triangle  | Gm55 |
| 56  | Shaker         | Gm56 |
| 57  | Jingle Bell    | Gm57 |
| 58  | Belltree       | Gm58 |
| 59  | Castanets      | Gm59 |
| 60  | Mute Surdo     | Gm60 |
| 61  | Open Surdo     | Gm61 |

| OTHER |         |      |  |  |
|-------|---------|------|--|--|
| No.   | Name    | LCD  |  |  |
| 1     | Other1  | OT1  |  |  |
| 2     | Other2  | OT2  |  |  |
| 3     | Other3  | OT3  |  |  |
| 4     | Other4  | OT4  |  |  |
| 5     | Other5  | OT5  |  |  |
| 6     | Other6  | OT6  |  |  |
| 7     | Other7  | OT7  |  |  |
| 8     | Other8  | OT8  |  |  |
| 9     | Other9  | OT9  |  |  |
| 10    | Other10 | OT10 |  |  |
| 11    | Other11 | OT11 |  |  |
| 12    | Other12 | OT12 |  |  |
| 13    | Other13 | OT13 |  |  |
| 14    | Other14 | OT14 |  |  |
| 15    | Other15 | OT15 |  |  |
| 16    | Other16 | OT16 |  |  |
| 17    | Other17 | OT17 |  |  |
| 18    | Other18 | OT18 |  |  |
| 19    | Other19 | OT19 |  |  |
| 20    | Other20 | OT20 |  |  |
| 21    | Other21 | OT21 |  |  |
| 22    | Other22 | OT22 |  |  |
| 23    | Other23 | OT23 |  |  |
| 24    | Other24 | OT24 |  |  |
| 25    | Other25 | OT25 |  |  |
| 26    | Other26 | OT26 |  |  |
| 27    | Other27 | OT27 |  |  |
| 28    | Other28 | OT28 |  |  |
| 29    | Other29 | OT29 |  |  |
| 30    | Other30 | OT30 |  |  |
| 31    | Other31 | OT31 |  |  |
| 32    | Other32 | OT32 |  |  |
| 33    | Other33 | OT33 |  |  |
| 34    | Other34 | OT34 |  |  |
| 35    | Other35 | OT35 |  |  |
| 36    | Other36 | OT36 |  |  |
| 37    | Other37 | OT37 |  |  |
| 38    | Other38 | OT38 |  |  |
| 39    | Other39 | OT39 |  |  |
| 40    | Other40 | OT40 |  |  |

\_\_\_\_\_ 30 \_\_\_\_\_

# DIGITAL DRUM KIT DM-4 전자드럼

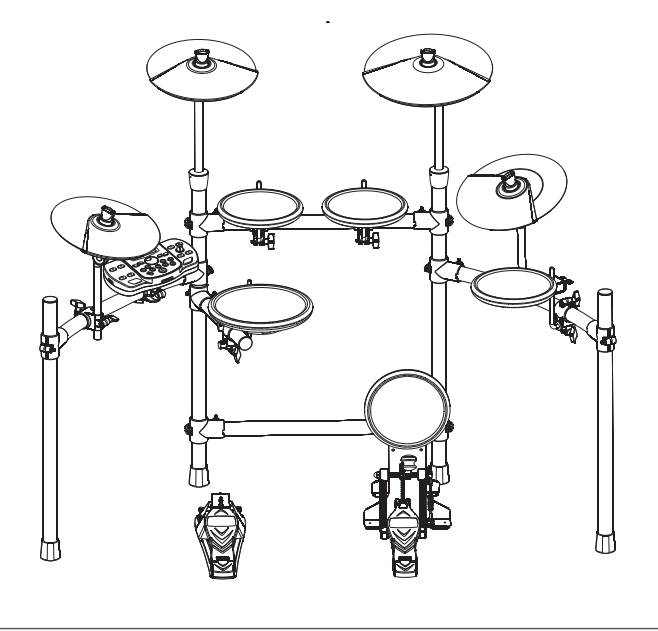

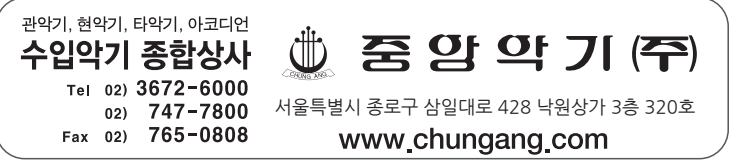